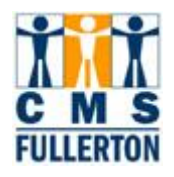

# **Business Process Guide**

# Viewing a Student's Plan and Sub-Plan

| DOCUMENT INFORMATION |                                                                             |
|----------------------|-----------------------------------------------------------------------------|
| Module               | Student Records                                                             |
| Author               | Melissa K. Whatley                                                          |
| eReference           | Sharepoint: Student Records, Business Process Guides, CSUF Business         |
|                      | Process Guides, Finalized BPG's, BPG Viewing a Student's Plan and Sub-Plan- |
|                      | FINAL                                                                       |

| R          |                    |                                                   |       |
|------------|--------------------|---------------------------------------------------|-------|
| DATE       | Вү                 | ACTION                                            | PAGES |
| 04/09/2007 | Melissa K. Whatley | Draft Created                                     |       |
| 05/16/07   | Melissa K. Whatley | Draft Revised to include Subplan and Credentials; |       |
|            |                    | put in Sharepoint                                 |       |
| 08/20/2007 | P. Rhinehart       | Draft review                                      |       |
| 08/23/2007 | M. K. Whatley      | Draft revised to include P. Rhinehart input       |       |
| 08/28/2007 | M.K. Whatley       | PR sign off                                       |       |
| 01/30/2008 | D. Briggs          | Testing/Proofreading                              |       |
| 02/01/2008 | M. Medina          | Format Check                                      |       |
| 04/21/2008 | L.Wass             | Corrections noticed by S. Martinez                |       |
| 03/02/2012 | S Martinez         | Updated for 9.0 Upgrade                           |       |

# TABLE OF CONTENTS

Page

Topic

| Process Overview                           | 1 |
|--------------------------------------------|---|
| Where the Data for This Process Comes From | 1 |
| Where the Data from This Process Goes      | 1 |
| Related Information                        | 2 |
| Prerequisites and Assumptions              | 2 |
| Key Definitions                            | 2 |
| 1.0 Viewing a Student's Plan & Sub-Plan    | 3 |
| 1.1 Student Program                        | 4 |
| 1.2 Student Program                        | 5 |
| 1.3 Student Sub-Plan                       | 6 |
| 1.4 Student Plan                           | 7 |
| 1.5 Student Degrees                        | 8 |

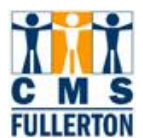

# **Process Overview**

A student's **plan** refers to the **major**, **minor**, **or concentration**. The **sub-plan** refers to an **emphasis associated with a student's major**. Credential programs "hang" off of a student's plan. University Extended Education certificates are viewed as plans as well but the plan is appended to the student's record only after the certificate has been awarded. A student must always have a plan declared. The default plan is "undeclared".

The sub-plan is attached directly to the plan, with which it belongs, meaning you cannot have a subplan (emphasis) without the plan (major).

Most of the student data needed will be displayed on this page. You will see the following data:

- Student Name
- Campus Wide ID
- Admit Term
- Expected Grad Term (anticipated)
- Degree Checkout Status
- Status with the University
- All Majors
- Minors
- Concentrations
- Emphasis

#### Where the Data for This Process Comes From

A student's plan initially comes from the admissions application completed by the student via CSU Mentor. A student may request a change of plan once during the admissions process by contacting the CSUF Admissions area.

Once a student has been matriculated, all plan changes must be requested in writing on the Change of Program form. The student must complete the form showing the old plan and the new requested plan. The form requires an approval signature from the academic department of the old plan as well as an approval signature from the academic department of the new plan. This form must be submitted to the Admissions and Records Service Center for processing.

#### Where the Data from This Process Goes

The student's plan(s) are listed on the student's university transcript as well as numerous documents maintained by the university. Requests for various ad hoc reports will frequently ask for plan data to be included or may be a primary selection criterion for the production of a specific report. The plan is utilized to determine the appropriate course of study for the student to follow and is utilized to determine necessary degree requirements for the student to complete in order to be awarded a degree, major, minor, emphasis or certificate. Registration for specific courses may be restricted to students who have specific plans or sub-plans.

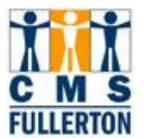

# **Related Information**

#### **Prerequisites and Assumptions**

A student's plan of study is associated with his/her Academic Program. A specific plan must be applicable to the student's Program in order for the plan to be designated on the student's record. Subsequent changes of plan may only be processed if appropriate to the student's Program. Sub-plans (e.g. emphasis) are related to specific plans and cannot be declared if the student is not already approved for the related plan.

| PREREQUISITES AND ASSUMPTIONS                     |                                                                                                    |  |  |  |
|---------------------------------------------------|----------------------------------------------------------------------------------------------------|--|--|--|
| PREREQUISITE/ASSUMPTION                           | Detail                                                                                                    |  |  |  |
| Academic Program determines eligibility for plan. | A student may only be placed in a degree seeking plan of study if the student is in the process of admission to the university or has been admitted. A student who is not admitted, may not pursue a degree related plan of study. |  |  |  |
| Sub-plans are linked to specific plans.           | Sub-plans are related to specific plans. A student may not declare a sub-plan without previous approval of the related plan.                                                                                                    |  |  |  |
| Credentials are built off of specific plans       | The credential subpage "hangs" off of a plan.                                                                                                    |  |  |  |

### **Key Definitions**

Include important definitions of business or technical terms, including acronyms which may be unfamiliar to the intended audience of this document.

| Key Definitions           |                                                                                  |  |  |  |
|---------------------------|----------------------------------------------------------------------------------|--|--|--|
| TERM / ACRONYM DEFINITION |                                                                                  |  |  |  |
| Plan                      | Plans refer to a designated plan of study such as major, minor or concentration. |  |  |  |
| Sub-plan                  | Sub-plan refers to an emphasis within a major plan of study.                     |  |  |  |
| Credential                | The educational credential subpage "hangs" off of a plan page.                   |  |  |  |

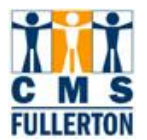

#### 1.0 Viewing a Student's Plan & Sub-Plan

Navigation: Home > Records & Enrollment > Career and Program Information > Student's Program/Plan

View Academic Plans - Find existing value

#### Student Program/Plan

Enter any information you have and click Search. Leave fields blank for a list of all values.

| Find an Existing Va                | i <b>lue</b> Ad                                        | d a New Val                                    | lue                                         |                              |               |                            |                             |                               |                                  |                                 |                  |
|------------------------------------|--------------------------------------------------------|------------------------------------------------|---------------------------------------------|------------------------------|---------------|----------------------------|-----------------------------|-------------------------------|----------------------------------|---------------------------------|------------------|
| ID: begins with 💌 802001180        |                                                        |                                                |                                             |                              |               |                            |                             |                               |                                  |                                 |                  |
| Academic Career:                   | =                                                      | <b>-</b>                                       |                                             | •                            |               |                            |                             |                               |                                  |                                 |                  |
| Student Career Nbr:                | =                                                      | •                                              |                                             |                              |               |                            |                             |                               |                                  |                                 |                  |
| Campus ID:                         | begins wi                                              | th 💌                                           |                                             |                              |               |                            |                             |                               |                                  |                                 |                  |
| National ID:                       | begins wi                                              | th 🔻                                           |                                             |                              |               |                            |                             |                               |                                  |                                 |                  |
| Last Name:                         | beains wi                                              | th 🔳                                           |                                             |                              |               |                            |                             |                               |                                  |                                 |                  |
| First Name:                        | beains wi                                              | th 🔽                                           |                                             |                              |               |                            |                             |                               |                                  |                                 |                  |
| 🗹 Include History                  | Correct                                                | t History [                                    | Case Se                                     | nsitive                      |               |                            |                             |                               |                                  |                                 |                  |
| Search Clea                        | ar Basi                                                | c Search 🚦                                     | Save Se                                     | arch Criteria                |               |                            |                             |                               |                                  |                                 |                  |
|                                    |                                                        |                                                |                                             |                              |               |                            |                             |                               |                                  |                                 |                  |
| Search Results                     |                                                        |                                                |                                             |                              |               |                            |                             |                               |                                  |                                 |                  |
|                                    |                                                        |                                                |                                             |                              |               | _                          |                             |                               |                                  | F                               | irst 💽 1-3       |
| ID <u>Academi</u><br><u>Career</u> | <u>c</u> <u>Student</u><br><u>Career</u><br><u>Nbr</u> | <u>Program</u><br><u>Short</u><br><u>Descr</u> | <u>Institution</u><br><u>Short</u><br>Descr | <u>Name</u>                  | <u>Gender</u> | <u>Date</u><br>of<br>Birth | <u>Campus</u><br>I <u>D</u> | <u>National</u><br>I <u>D</u> | <u>National</u><br>ID<br>Country | <u>NID Short</u><br>Description | <u>Last Name</u> |
| 802001180 Undergr                  | ad 2 🗼                                                 | Undergrad                                      | SUFL                                        | Humphreys,Bonnie Lynn        | Female        | 09/26                      | (blank)                     | *****1675                     | USA                              | <u>SSN</u>                      | HUMPHRE          |
| 802001180 Undergra                 | ad 1                                                   | UG Trans                                       | CSUFL                                       | <u>Humphreys,Bonnie Lynn</u> | <u>Female</u> | <u>09/26</u>               | (blank)                     | *****1675                     | USA                              | <u>SSN</u>                      | HUMPHRE          |
| 802001180 Undergra                 | ad 0                                                   | <u>Undergrad</u>                               | <u>CSUFL</u>                                | Humphreys,Bonnie Lynn        | <u>Female</u> | <u>09/26</u>               | (blank)                     | <u>*****1675</u>              | <u>USA</u>                       | <u>SSN</u>                      | HUMPHRE          |

| Step 1 | Enter the student ID number, or Social Security Number (National Number) or Last        |
|--------|-----------------------------------------------------------------------------------------|
| •      | Name and First Name. Be sure to check the Include History box.                          |
| Step 2 | Select the Search button.                                                               |
|        | If the Search Results show that the student has been in more than one Career or         |
| (m)    | Program, examine the Search Results and find the Career and Program row that            |
|        | pertains to what you are doing. If there are multiple rows in the same career, the best |
|        | option is to choose the highest Std Career Nbr.                                         |

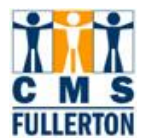

# 1.1 Student Program

| Student Program Studen | t P <u>l</u> an   Student ! | <u>∃</u> ub-Plan                                                                                                | ent <u>A</u> ttributes 🍸 Studer | nt <u>D</u> egrees     |                       |
|------------------------|-----------------------------|----------------------------------------------------------------------------------------------------|---------------------------------|------------------------|-----------------------|
| Paul SRTesting         |                             |                                                                                                    | 000000144                       |                        | 🖌 🖬 🗇                 |
| Academic Career:       | Undergraduate               | Care                                                                                                    | er Requirement Term             | Student Career Nbr:    | 0                     |
|                        |                             |                                                                                                    |                                 | <u>Find</u>   View All | First 🗹 1 of 1 🕩 Last |
| Status:                | Active in Program           | I Contraction of the second second second second second second second second second second second second second |                                 |                        | + -                   |
| 'Effective Date:       | 03/16/2007 🛐                |                                                                                                    |                                 | Effective Sequence:    | 0                     |
| *Program Action:       | ACTV 🔍                      | Activate                                                                                                    |                                 | Action Date:           | 03/16/2007            |
| Action Reason:         | Q                           |                                                                                                    |                                 | Joint Prog Appr:       |                       |
| *Academic Institution: | FLCMP 🔍                     | CSU Fullerton                                                                                                   |                                 |                        |                       |
| *Academic Program:     | EECR                        | Extension Credit                                                                                                |                                 | Admissions             |                       |
| *Admit Term:           | 2077 🔍                      | Fall 2007                                                                                                    |                                 | Application Nbr:       |                       |
| Requirement Term:      | 2077 🔍                      | Fall 2007                                                                                                    |                                 | Application Program    | n Nbr: 0              |
| Expected Grad Term:    | Q                           | *C                                                                                                    | ampus: FUL 🔍                    | Fullerton *Acad L      | .oad: Full-Time 💌     |
| Save Return to Search  | ↑ Previous in Li            | st + Next in Lis                                                                                                | t 🔄 Notify 🗘 Ref                | iresh 📴 Add 🖉 Upda     | te/Display            |

|   | Status indicates the student's status. Some of the status listings you may see     are Active, on Leave of Absence, Discontinued, etc.                                                                                                    |
|---|----------------------------------------------------------------------------------------------------|
| 0 | <ul> <li>Effective Date indicates when the action becomes effective. If there is more than one entry on the Program tab, the Effective Date on top cannot be before the following entry's Effective Date.</li> <li>Action Date indicates the date the entry was made</li> <li>Program Action indicates what update was made</li> <li>Admit Term indicates when the student began the Academic Program at CSUF.</li> </ul> |
|   | • <b>Requirement Term</b> is the Degree Catalog Year requirement term. On the Plan tab, the Req Term is the requirement term for the specific Plan (e.g. major, minor).                                                                                                    |
|   | <ul> <li>Expected Graduation Term is when the student has applied for graduation. If the student has not applied, these fields will be blank.</li> <li>Academic Institution is displayed and will always be ELCMP.</li> </ul>                                                                                                    |

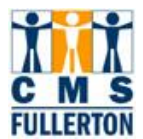

# 1.2 Student Program

| Student Program Student P | Nan Student <u>S</u> ub-Plan Stu | ident <u>A</u> ttributes    Student <u>D</u> | egrees                                              |
|---------------------------|----------------------------------|----------------------------------------------|-----------------------------------------------------|
| Paul SRTesting            | $\sim$                           | 000000144                                    |                                                     |
| Academic Career:          | Undergraduate                    | Student Career Nbr: 0                        | Car Req Term: Fall 1996                             |
|                           |                                  |                                              | Find   View All First 💶 2 of 4 🕨 Last               |
| Status:                   | Active in Program                | Admit Term:                                  | Fall 1996                                           |
| Effective Date:           | 08/21/2000                       | Effective Sequence:                          | 0                                                   |
| Program Action:           | Plan Change                      | Action Date:                                 | 08/21/2000                                          |
| Action Reason:            | Change Plan                      | Requirement Term:                            | Fall 1996                                           |
| Academic Program:         | Undergrad                        |                                              |                                                     |
|                           |                                  |                                              | Find   <u>View All</u> First 🗹 1 of 2 🕨 <u>Last</u> |
| *Academic Plan:           | 29CMTVUBA 🔍 *Comm/Tel            | levision/Film 1MJ 1BA Majo                   | r 🛨 💻                                               |
| *Plan Sequence:           | 10                               | Degree:                                      | BA                                                  |
| *Declare Date:            | 08/21/2000 関                     | Degree Checkout Stat:                        |                                                     |
| *Requirement Term:        | 1967 🔍 🛛 Fall 1996               | Student Degree Nbr:                          | Credentials                                         |
| *Advisement Status:       | Include 💌                        | Completion Term:                             |                                                     |
| Save Return to Search     | ↑ Previous in List ↓ Next in I   | List Notify Refres                           | h 🛃 Add 🖉 Update/Display 🖉 Include History          |

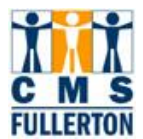

## 1.3 Student Sub-Plan

| Student P <u>r</u> ogram 🍸 Student I                                                                                       | P <u>l</u> an <b>Student Sub-Plan</b> Stud | lent <u>A</u> ttributes 🍸 Student j | ⊇egrees                  |                       |
|----------------------------------------------------------------------------------------------------|--------------------------------------------|-------------------------------------|--------------------------|-----------------------|
| Paul SRTesting                                                                                                    | A 1                                        | 000000144                           |                          |                       |
| Academic Career:                                                                                                    | Undergraduate                              | Student Career Nbr:                 | 0                        |                       |
|                                                                                                    |                                            |                                     | <u>Find</u>   View All   | First 🕙 1 of 1 🕒 Last |
| Status:                                                                                                    | Active in Program                          | Admit Term:                         | Fall 2007                |                       |
| Effective Date:                                                                                                    | 03/16/2007                                 | Effective Sequence:                 | 0                        |                       |
| Program Action:                                                                                                    | Activate                                   | Action Date:                        | 03/16/2007               |                       |
| Action Reason:                                                                                                    |                                            |                                     |                          |                       |
| Academic Program:                                                                                                    | Extension Credit                           | CSU Fullerton                       |                          |                       |
|                                                                                                    |                                            |                                     | <u>Find</u>   View All   | First 🛃 1 of 1 🕩 Last |
| Academic Plan:<br>Requirement Term:                                                                                        | Ex Ed Undegraduate Generic NI<br>Fall 2007 | O Specialization                    |                          |                       |
|                                                                                                    |                                            |                                     | <u>Find</u>   View All I | First 🕙 1 of 1 🕩 Last |
| <sup>4</sup> Academic Sub-Plan:<br>Academic Sub-Plan Type:<br><sup>4</sup> Declare Date:<br><sup>4</sup> Requirement Term: | 03/16/2007 1                               |                                     |                          | + -                   |
| Save Return to Search                                                                                                    | 🖹 Notify 🗘 Refresh                         | Add Dupdate/D                       | isplay 🖉 Include History | Correct History       |

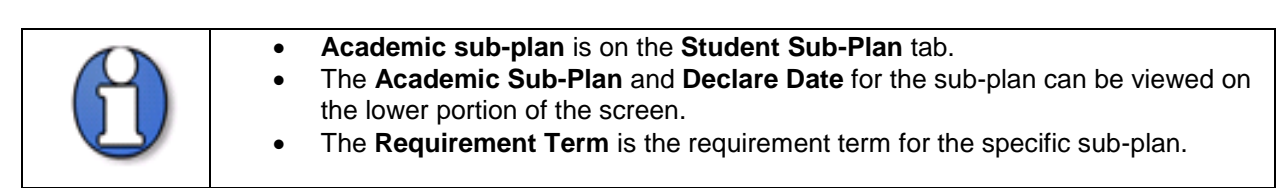

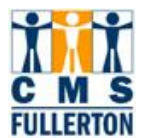

### **1.4 Student Credentials**

| Student Program Student P | <b>lan   </b> Student <u>S</u> ub-Plan   Stu | dent <u>A</u> ttributes 🍸 Student <u>D</u> i | egrees                                       |
|---------------------------|----------------------------------------------|----------------------------------------------|----------------------------------------------|
| Paul SRTesting            |                                              | 000000144                                    |                                              |
|                           |                                              |                                              |                                              |
| Academic Career:          | Undergraduate                                | Student Career Nbr: 0                        | Car Req Term: Fall 2007                      |
|                           |                                              |                                              | Find   View All 🛛 First 🗹 1 of 1 🕨 Last      |
| Status:                   | Active in Program                            | Admit Term:                                  | Fall 2007                                    |
| Effective Date:           | 03/16/2007                                   | Effective Sequence:                          | 0                                            |
| Program Action:           | Activate                                     | Action Date:                                 | 03/16/2007                                   |
| Action Reason:            |                                              | Requirement Term:                            | Fall 2007                                    |
| Academic Program:         | EECR                                         |                                              |                                              |
|                           |                                              |                                              | <u>Find</u>   View All First 🗹 1 of 1 🕩 Last |
| *Academic Plan:           | 90EEGNUND 🤍 Ex Ed Unde                       | graduate Generic ND Spec                     | ialization                                   |
| *Plan Sequence:           | 10                                           | Degree:                                      |                                              |
| *Declare Date:            | 03/16/2007 🛐                                 | Degree Checkout Stat:                        | G.,                                          |
| 'Requirement Term:        | 2077 🤍 Fall 2007                             | Student Degree Nbr:                          | Credentials                                  |
| *Advisement Status:       | Include                                      | Completion Term:                             |                                              |
| Save Q Return to Search   | E Notify & Refresh                           | E Add Digdate/Di                             | splay 🖉 Include History 📝 Correct History    |

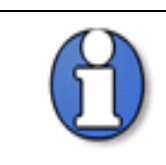

On the **Credentials Data Subpanel**, you can see information related to the student's credential status. If the student is not pursuing a credential, this page will be blank

#### Credential Data Subpanel

| Credential Data      |                  |                       | <u>Find</u>   View All | First 🖪 1 of 1 | ▶ <sub>Last</sub> |
|----------------------|------------------|-----------------------|------------------------|----------------|-------------------|
| Credential Status:   | 5-Admit/Enrolld- | Integratd PBAC        | ERSS Report            | ting Row 🔽     | + -               |
| Status Date:         | 03/05/2008 🛐     | Subject Matter Object | ive Code:              | 100 🔍          |                   |
| Exp Date:            | 31               | Credential Class:     |                        | 01 🔍           |                   |
| Issuance Date:       | 31               | Credential Action:    |                        | 08 🔍           |                   |
| Credential Emphasis: | 1 🔍              | Compentency Determ    | ination:               |                |                   |
| OK Cancel            | Refresh          |                       |                        |                |                   |

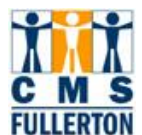

## 1.5 Student Degrees

| Student P <u>r</u> ogram Student I                                                | P <u>l</u> an Student <u>S</u> ub-Plan                                               | Student <u>A</u> ttributes Stud | ent Degrees                 |                 |                 |                 |
|-----------------------------------------------------------------------------------|--------------------------------------------------------------------------------------|---------------------------------|-----------------------------|-----------------|-----------------|-----------------|
| Minnie Mouse                                                                      |                                                                                      | 899917108                       | 🖉 ★ 🛱                       |                 |                 |                 |
| Academic Career:                                                                  | Undergraduate                                                                        | Student Career Nbr:             | 0                           |                 |                 |                 |
|                                                                                   |                                                                                      |                                 | <u>Find</u>   <u>View</u> , | All First 🛃 1 d | of 4 🕨 Last     |                 |
| Status:                                                                           | Active in Program                                                                    | Admit Term:                     | Spr 2006                    |                 |                 |                 |
| Effective Date:                                                                   | 03/05/2008                                                                           | Effective Sequence:             | 1                           |                 |                 |                 |
| Program Action:                                                                   | Data Change                                                                          | Action Dt:                      | 03/05/2008                  |                 |                 |                 |
| Action Reason:                                                                    | Change ExpGradTerm or D                                                              | )egr Chk                        |                             |                 |                 |                 |
| Academic Program:                                                                 | Undergraduate Degree                                                                 |                                 |                             |                 |                 |                 |
| Requirement Term:                                                                 | Spring 2006                                                                          |                                 |                             |                 |                 |                 |
| Degree Checkout Stat:<br>Completion Term:<br>Degree Honors 1:<br>Degree Honors 2: | Applied  Approved Approved Awarded Cand Revk Candiate                                | Degree GPA:                     | Update Degrees              |                 |                 |                 |
| Save Return to Search                                                             | Denied<br>Dept Revw<br>In Review<br>In Review<br>Pending<br>Pre-Review ▼ I I Student | ext in List ENotify & F         | Refresh 📴 Add               | Update/Display  | Include History | Correct History |

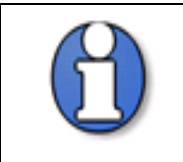

| • | On the <b>Student Degrees</b> tab you can view the status of the student's    |
|---|-------------------------------------------------------------------------------|
|   | application for graduation in the Degree Checkout Stat field. If a degree has |
|   | been awarded, this can also be viewed on this screen.                         |